# Universidade Estadual Paulista – UNESP Faculdade de Engenharia de Bauru

Curso Temático – Responsável: Prof. Dr. Antonio Carlos Rigitano

# CÁLCULO DE REAÇÕES DE APOIO E OBTENÇÃO DO TRAÇADO DE DIAGRAMAS DE ESFORÇOS SOLICITANTES COM O USO DO PROGRAMA FTOOL (Versão 2.11)

#### 1. INTRODUÇÃO

Este Curso Temático trata da apresentação e do uso do programa Ftool para resolver exemplos de cálculo de reações de apoio e do traçado de diagramas de esforços solicitantes em estruturas admitidas como corpos rígidos, ou seja, sem a preocupação de analisar deslocamentos ou outros efeitos, conforme objeto da disciplina Isostática, do segundo ano do curso de Engenharia Civil da UNESP - Bauru.

O programa Ftool é um aplicativo desenvolvido pelo Prof. Luiz Fernando Martha da PUC-Rio, que pode ser encontrado no endereço <u>http://www.tecgraf.puc-rio.br/ftool/</u> juntamente com um manual detalhado de utilização, cuja leitura se recomenda pois as instruções aqui fornecidas são propositalmente resumidas.

A motivação que nos levou a esta atividade é que, ao logo do tempo que temos ministrado o tema, percebemos que a maior da dificuldade encontrada pelos estudantes é de aliar a interpretação da representação gráfica da estrutura ao comportamento mecânico, na verdade um problema de concepção estrutural que, geralmente, é pouco abordado nos cursos introdutórios de teoria das estruturas.

Assim sendo, serão utilizados recursos mínimos do programa, uma vez que a o a meta é obter respostas rápidas para criar um clima de segurança para que estudante possa estabelecer as próprias rotinas de cálculos manuais, formular outros exemplos nos quais eventuais dúvidas venham a persistir e resolver com rapidez um grande número de exercícios sugeridos na literatura, muitas vezes sem fornecimento de respostas.

Nessa linha é preciso observar que o Ftool é um programa desenvolvido com base na análise matricial de estruturas, assunto abordado em disciplina específica oferecida no quarto ano do nosso currículo, na qual os alunos poderão aproveitar e melhor compreender as outras opções oferecidas pelo aplicativo.

### 2. SEQÜÊNCIA PARA ANÁLISE DE VIGA NO FTOOL

Para introduzir o uso prático do Ftool, seja resolver a viga mostrada na Figura 1, na qual foram aplicadas algumas das ações mais comumente encontradas em exemplos clássicos da literatura técnica.

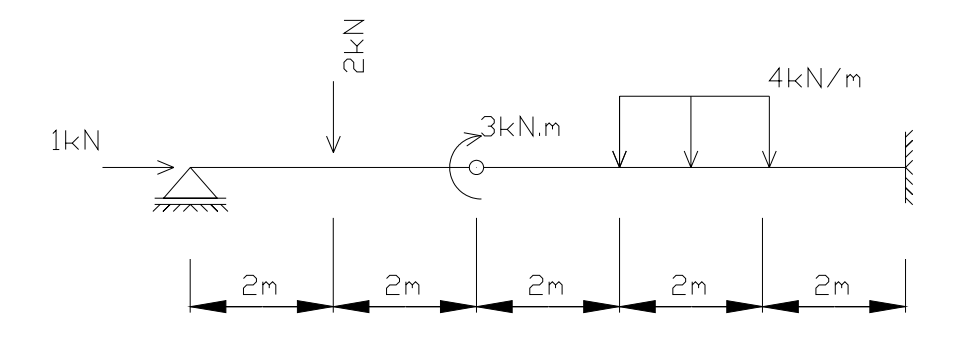

Figura 1 – Exemplo de viga com diversas ações aplicadas.

### 2.1 Entrada de dados da geometria da estrutura

Após instalar o programa em sua máquina, basta clicar no atalho  $\Pi$  para abrir a tela mostrada na Figura 2, na qual está indicado em vermelho o botão que dá início à entrada de dados para desenhar a estrutura.

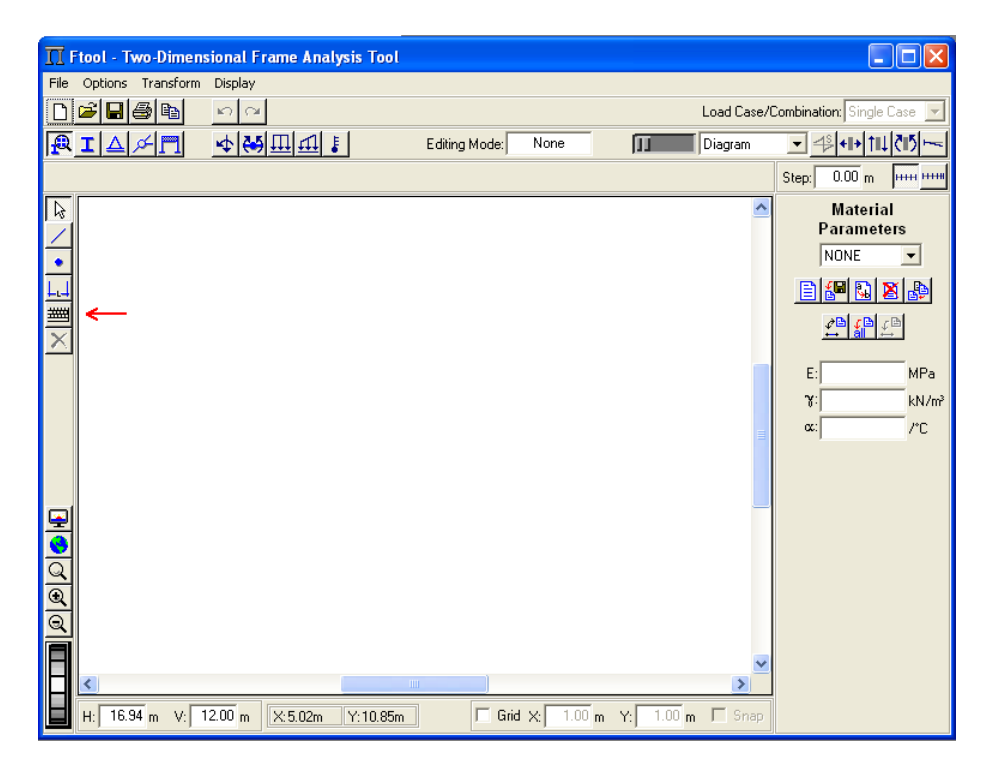

Figura 2 – Tela inicial do Ftool.

Examine o problema e crie nós de interesse, obrigatoriamente nos quais estejam localizados apoios, ações, rótulas e outros nos quais se deseje, por exemplo, obter esforços solicitantes, os quais serão escritos na tela após o processamento.

A partir dessa providencia inicie a estrada das coordenadas cartesianas de cada nó, bastando para tanto clicar no ícone indicado na Figura 3, o que abrirá a janela apropriada mostrada na mesma Figura.

| II Ftool - Two-Dimensional Frame Analysis Tool                                                                                                  |                                |
|----------------------------------------------------------------------------------------------------|--------------------------------|
| File Options Transform Display                                                                                                    |                                |
|                                                                                                    | /Combination: Single Case 🗾    |
| RIA K Diagram                                                                                                    | → ! †!! ! !                    |
| Use the keyboard to enter line data.                                                                                                    | Step: 0.00 m ++++              |
| Enter with line coord         Point 1 X =         Point 1 Y =         0.000         Point 2 Y =         0.000         Tolerance =         0.001 | Material<br>Parameters<br>NONE |
|                                                                                                    |                                |
| H: 16.94 m V: 12.00 m X: Y: Grid X: 1.00 m Y: 1.00 m C Snap                                                                                     |                                |

Figura 3 – Tela de entrada das coordenadas cartesianas dos nós.

Os resultados da entrada da primeira e da última coordenada são mostrados nas Figuras 4 e 5, respectivamente.

| TT Ftool - Two-Dimer                                                                                                    | nsional Frame Analysis To | ol                                                                                                    |                  |                                                                  |
|----------------------------------------------------------------------------------------------------|---------------------------|----------------------------------------------------------------------------------------------------|------------------|------------------------------------------------------------------|
| File Options Transform                                                                                                    | Display                   |                                                                                                    |                  |                                                                  |
|                                                                                                    | na                        |                                                                                                    | Load Case/0      | Combination: Single Case 🗾                                       |
| <u>₽</u> I Δ <i>×</i> Π                                                                                                    | 4 👯 🎹 🖬 👔                 | Editing Mode: Creation                                                                                                    | Diagram          | ✓ 4 <sup>3</sup> +II + 11↓ (15) h                                |
| Use the keyboard to enter                                                                                                    | line data.                |                                                                                                    |                  | Step: 0.00 m                                                     |
| Image: Second second secon | •                         | Enter with line coord           Point 1 × =         2.000           Point 1 Y =         0.000           Point 2 × =         2.000           Point 2 Y =         0.000           Tolerance =         0.001           Ok         Cancel | Y: 1.00 m C Snep | Material<br>Parameters<br>NONE V<br>E: MPa<br>Y: KN/m?<br>c: 7°C |

Figura 4 – Desenho do primeiro trecho da estrutura.

| T Ftool - Two-Dimensional Frame Analysis Too | 1                                                                                                    | _ 🗆 🗙                                                                       |
|----------------------------------------------|----------------------------------------------------------------------------------------------------|-----------------------------------------------------------------------------|
|                                              | Load Case/                                                                                                    | Combination: Single Case 👻                                                  |
| RIAMI 489.                                   | Editing Mode: Creation JI                                                                                                    | ▼ 48+1+11↓Č15 km                                                            |
| Use the keyboard to enter line data.         |                                                                                                    | Step: 0.00 m ++++                                                           |
|                                              | Enter with line coord Point 1 × =  10.000 Point 1 Y =  0.000 Point 2 × =  10.000 Point 2 Y =  0.000 Tolerance =  0.001 Ok Cancel | Material<br>Parameters<br>NONE V<br>P P P P<br>E: MPa<br>Y: kN/m?<br>c: /*C |
|                                              |                                                                                                    |                                                                             |

Figura 5 – Desenho final dos trechos da estrutura.

A partir deste ponto, deverão ser informados os dados referentes aos materiais com a qual a estrutura será construída.

Para introduzir esses dados, clique no ícone do lado esquerdo e depois do lado direito assinalados na Figura 6.

| 👖 Ftool - Two-Dimer    | isional Frame Analysis Tool |               |           |   |             |                                    |
|------------------------|-----------------------------|---------------|-----------|---|-------------|------------------------------------|
| File Options Transform | i Display                   |               |           |   |             |                                    |
|                        | n<br>N                      |               |           |   | Load Case/( | Combination: Single Case 💌         |
| R I AM                 | 1 田田 (1)                    | Editing Mode: | Selection | Π | Diagram     | ✓ 4 <sup>3</sup> + I + ↑ I ↓ ČIŠ ⊢ |
|                        |                             |               |           |   |             | Step: 0.00 m ++++ ++++             |
| •                      |                             |               |           |   | ~           | Material<br>Parameters<br>NONE 💌   |
|                        |                             |               |           |   |             |                                    |
| ×                      |                             |               |           |   |             | <u> </u>                           |

Figura 6 – Entrada de parâmetros dos materiais.

Esse procedimento abrirá uma janela, na qual será possível estabelecer uma numeração para o caso da estrutura estar constituída por trechos de diferentes materiais.

Como o interesse é a análise de corpo rígido, basta escolher a configuração defull do programa sem considerações mais detalhadas, uma vez que o objetivo é obter as reações e diagrama de esforços internos. Assim, basta classificar apenas um material (New Label 1) e clicar, por exemplo, Concreto, conforme mostra a Figura 7.

| TI Ftool - Two-Dimensional    | l Frame Analysis Tool |               |           |    |             | (                       |           |
|-------------------------------|-----------------------|---------------|-----------|----|-------------|-------------------------|-----------|
| File Options Transform Displa | ay                    |               |           |    |             |                         |           |
| D 🖻 🖬 🚳 🖬 🔊 🖓                 | ∩                     |               |           |    | Load Case/C | Combination: Sing       | le Case 💌 |
|                               | ₩ <u>Ш</u> Щ <b>!</b> | Editing Mode: | Selection | 11 | Diagram     | ✓ 4 <sup>S</sup> +II+ 1 | 11 (15    |
|                               |                       |               |           |    |             | Step: 0.00 m            |           |
|                               |                       |               |           |    | ~           | Mater                   | ial       |
| /                             |                       |               |           |    |             | Parame                  | eters     |
| •                             |                       |               |           |    |             | New La                  | bel:      |
|                               |                       |               |           |    |             | 1                       |           |
|                               |                       |               |           |    |             | Stee                    |           |
| X                             |                       |               |           |    |             | Concre                  | ete       |
|                               |                       |               |           |    | _           | Done                    | •         |
|                               |                       |               |           |    |             | Canc                    | el        |

Figura 7 – Entrada dos parâmetros dos materiais.

Na seqüência será aberta a janela da Figura 8, na qual basta clicar a opção "all" e assim todas as partes da estrutura serão constituídas do mesmo material.

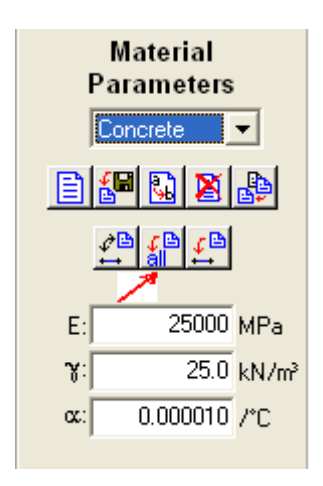

Figura 8 – Definição do material e seus parâmetros para toda a estrutura.

A seguir devem ser informadas as propriedades geométricas das seções transversais, bastando para tanto clicar no ícone indicado na Figura 9.

| ∏ Ftool - Two-Dimensional Frame Analysis Tool |             |  |  |  |  |  |  |
|-----------------------------------------------|-------------|--|--|--|--|--|--|
| File Options Transform                        | Display     |  |  |  |  |  |  |
| D 🗳 🖬 🎒 🖻                                     | <b>5</b> 24 |  |  |  |  |  |  |
| RIAMM                                         | 4 😽 🎞 🖬 🚦   |  |  |  |  |  |  |
|                                               |             |  |  |  |  |  |  |

Figura 9 – Tela inicial para entrada de propriedades geométricas.

Essa providência inicia a seqüência de opções mostrada na Figura 10, na qual se indicam os passos necessários para a adoção de uma seção quadrada de dimensões 10 x 10 cm em toda a estrutura.

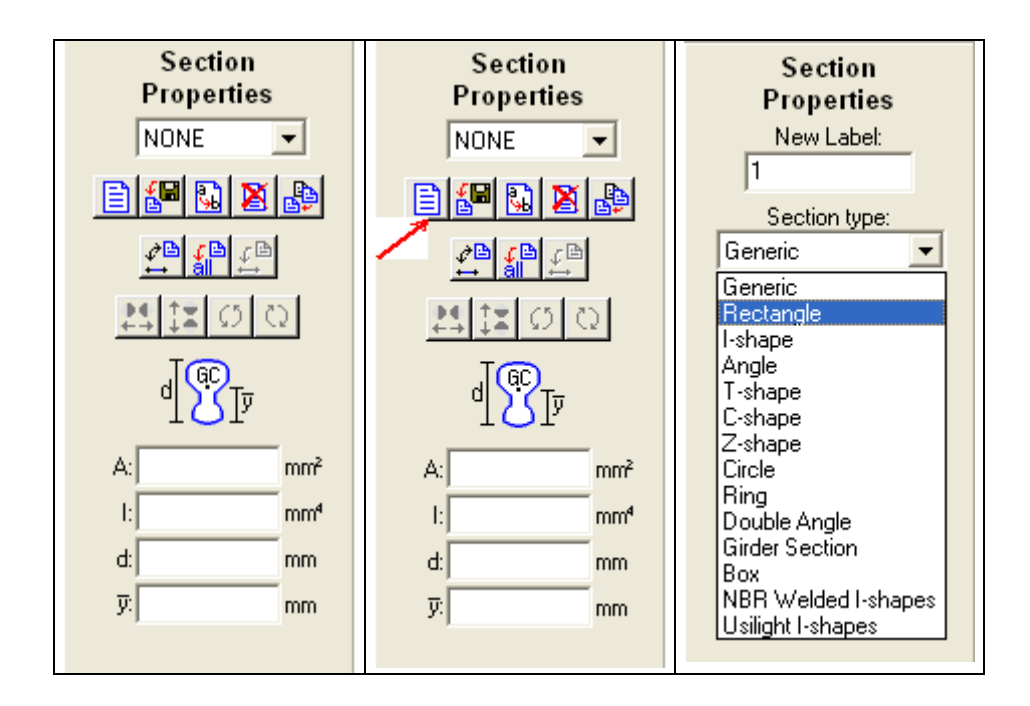

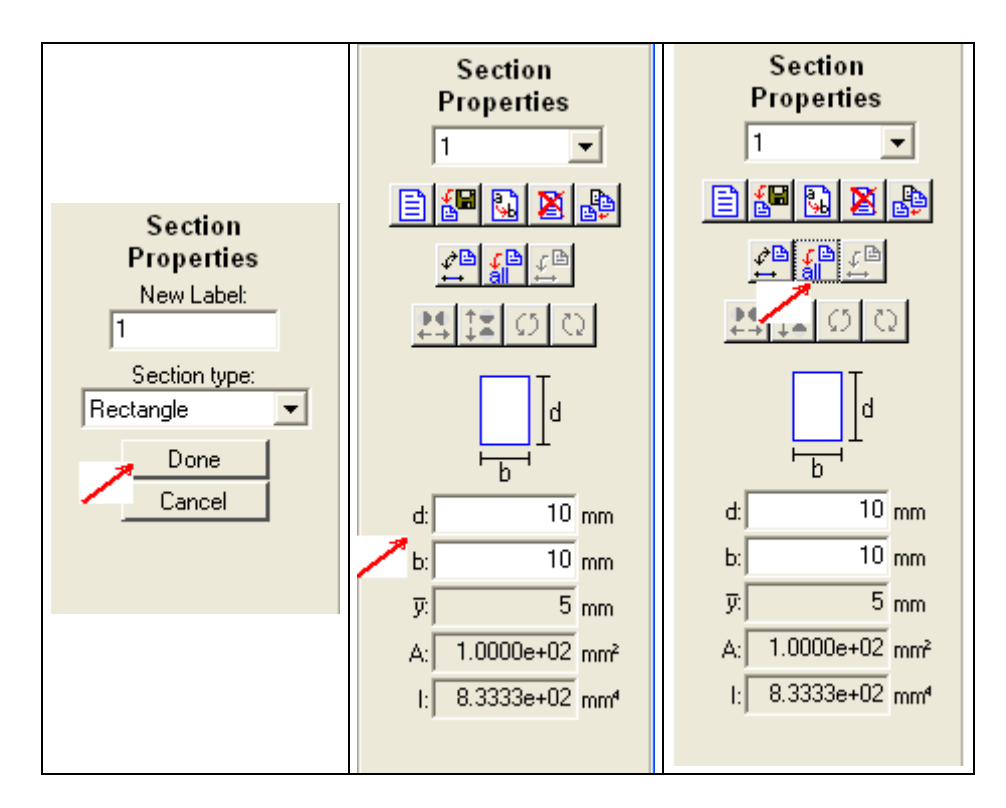

Figura 10 - Entrada das propriedades geométricas das seções transversais.

A partir deste ponto serão introduzidas as condições dos suportes, no caso, apoio móvel, engastamento e rótula.

Assim, a Figura 11 indica os passos para inserir o apoio móvel, que se inicia clicando o cursor no nó (que ficará vermelho), em seguida no ícone apoio móvel, nas caixas relativas aos impedimentos dos deslocamentos e rotações, encerrando a aplicação com o ícone indicado à esquerda.

| Π     | tool - Two-D | imensional I   | Frame Ana | lysis Tool | 1             |            |        |               |            | ſ                          |                |
|-------|--------------|----------------|-----------|------------|---------------|------------|--------|---------------|------------|----------------------------|----------------|
| File  | Options Tran | isform Display |           |            |               |            |        |               |            |                            |                |
| D     | 🖻 🖪 🎒 🛙      | <b>b n</b> a   | я         |            |               |            |        | Ŀ             | oad Case/( | Combination: Singl         | e Case 💌       |
| R     | IAMI         | <u>-</u>       |           | ₽.         | Editing Mode: | Selection  | Π      | D             | )iagram    | ✓ 4 <sup>S</sup> +II+ ↑    | 11 (15         |
|       |              |                |           |            |               |            |        |               |            | Step: 0.00 m               |                |
|       |              |                |           |            |               |            |        |               | ^          | Suppe<br>Conditi           | ort<br>ons     |
| Í     |              |                |           |            |               |            |        |               |            | <b>→</b> ₽                 | ₽ 🥄            |
| <br>≝ |              |                |           |            |               |            |        |               |            | Displac. X                 | Spring<br>Kx   |
| ×     |              |                |           |            |               |            |        |               |            | Displac. Y                 | Spring         |
|       |              |                |           |            |               |            |        |               |            | Rotation Z<br>↓ Free ↓ Fis | Spring         |
|       |              |                |           |            |               |            |        |               | =          | Angle: 0                   | .0 deg         |
|       |              |                |           |            |               |            |        |               |            | Prescribed D               | isplacem.<br>- |
|       |              |                |           |            |               |            |        |               |            | Dx                         | mm             |
| 9     |              |                |           |            |               |            |        |               | _          | Dy:                        | mm             |
| 0     |              |                |           |            |               |            |        |               |            | Rz:                        | rad            |
| Q     |              |                |           |            |               |            |        |               |            | Spring Stiffne:            | ss Values<br>- |
| Q     |              |                |           |            |               |            |        |               |            | Kx                         | kN/m           |
| Q     |              | •              |           | •          |               | •          |        |               |            | Ky:                        | kN/m           |
| A     |              |                |           |            |               |            |        |               | ~          | Kz:                        | kNm/rad        |
|       | <            |                |           | II         |               |            |        |               | >          |                            |                |
|       | H: 16.94 m   | V: 12.00 m     | X:9.49m   | Y:5.44m    | G             | rid X: 1.0 | 0 m Y: | 1.00 <b>m</b> | 🗖 Snap     |                            |                |

Figura 11 – Seqüência para inserir o apoio móvel.

Para inserir o engastamento e a rótula, veja as Figuras 12 e 13.

| Π           | tool - Two-Dimen  | sional Frame | Analysis Tool |               |             |           |               |                                         |
|-------------|-------------------|--------------|---------------|---------------|-------------|-----------|---------------|-----------------------------------------|
| File        | Options Transform | Display      |               |               |             |           |               |                                         |
| D           | 🖻 🖬 🎒 🖻           | n a          |               |               |             |           | Load Case/(   | Combination: Single Case 💌              |
| R           | IAMM              | ☆ 👯 🆽 🗄      | <u>11</u> ]   | Editing Mode: | Selection   | Π         | Diagram       | - 4 <sup>3</sup> + I + ↑I↓ ₹I5 -        |
|             |                   |              |               |               |             |           |               | Step: 0.00 m ++++ ++++                  |
|             |                   |              |               |               |             |           | ^             | Support<br>Conditions                   |
| 4           |                   |              |               |               |             |           |               | → ₽ ₽ <b>₽</b>                          |
| <u>⊢</u> ,⊣ |                   |              |               |               |             |           |               | Displac. X Spring                       |
| ≡≡<br>×     |                   |              |               |               |             |           |               | Displac. Y Spring                       |
| <u> </u>    |                   |              |               |               |             |           | $\rightarrow$ | I Free IV Fix I Ky<br>Rotation Z Spring |
|             |                   |              |               |               |             |           |               | 🗆 Free 🔽 Fix 🔲 Kz                       |
|             |                   |              |               |               |             |           |               | Angle: 90.0 deg <                       |
|             |                   |              |               |               |             |           |               | Prescribed Displacem.                   |
|             |                   |              | +             | +             | •           | •         | =             | Dx: mm                                  |
| <b>P</b>    |                   | _            |               |               |             |           |               | Dy: mm                                  |
| 8           |                   |              |               |               |             |           |               | Hz: rad                                 |
|             |                   |              |               |               |             |           |               | Spring Stiffness Values                 |
|             |                   |              |               |               |             |           |               | Kur kN/m                                |
|             |                   |              |               |               |             |           |               | Kz: kNm/rad                             |
| H           | e                 |              |               |               |             |           | ~             |                                         |
|             | H: 16.94 m V: 1   | 12.00 m X:   | Y:            | ☐ Gri         | d X: 1.00 m | Y: 1.00 m | ☐ Snap        |                                         |

Figura 12 – Seqüência para inserir o engastamento.

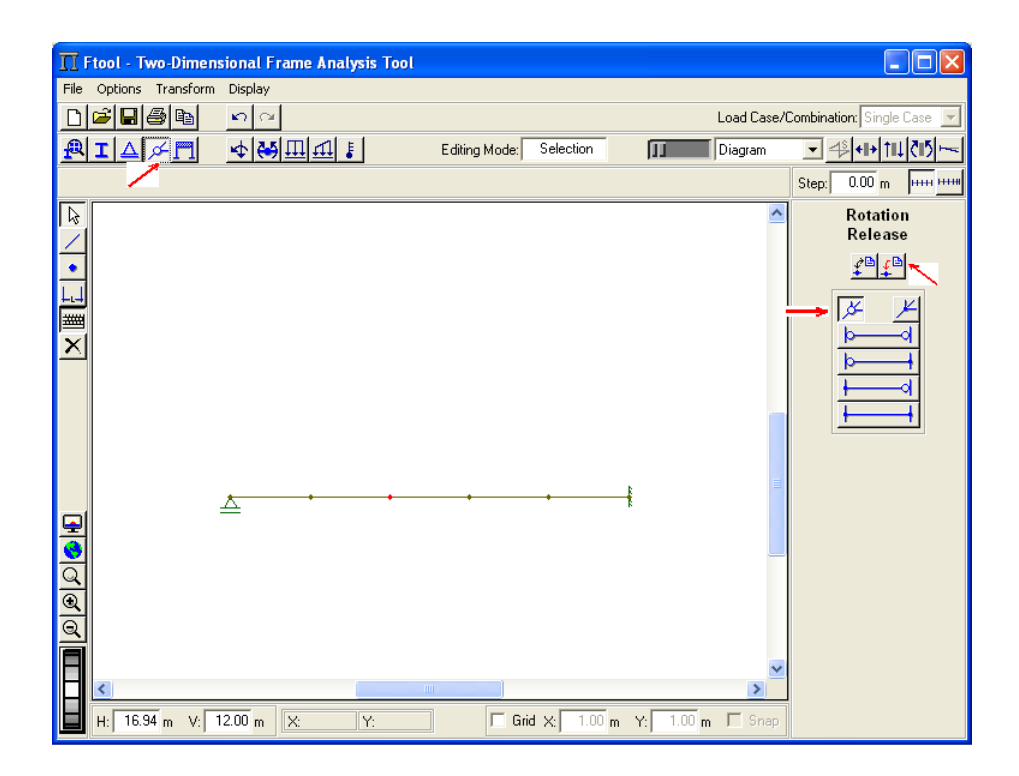

Figura 13 - Seqüência para inserir a rótula.

Após o encerramento desses passos, obtém-se na tela o desenho da estrutura mostrado na Figura 14.

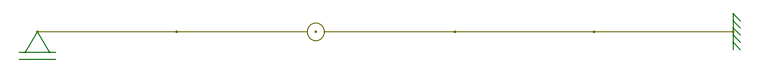

Figura 14 – Desenho da estrutura.

### 2.2 Entrada de dados das ações

Para entrar a ação concentrada horizontal da Figura 1, inicie clicando nos ícones da esquerda e direita assinalados na Figura 15.

| TI Ftool - Two-Dime   | nsional Frame Analysis To | ol: ex_tut.ftl          |             |                                                                      |
|-----------------------|---------------------------|-------------------------|-------------|----------------------------------------------------------------------|
| File Options Transfor | m Display                 |                         |             |                                                                      |
|                       | 5 01                      |                         | Load Case/0 | Combination: Single Case 🗾                                           |
| RIAME                 |                           | Editing Mode: Selection | Diagram     | ✓ 4 <sup>3</sup> + 11 + ↑11   ₹115 H                                 |
|                       |                           |                         |             | Step: 0.00 m ++++ ++++                                               |
|                       | ·                         | • •                     |             | Nodal<br>Loading<br>NONE V<br>Solution<br>Fx: kN<br>Fy: kN<br>Mz kNm |

Figura 15 – Entrada de ação concentrada horizontal.

Em seguida, conforme a sequência da Figura 16, numere a ação como "New Label 1" e clique em "Done".

Escreva o valor da ação no quadro "Fx", clique no nó onde ela será aplicada e em seguida no comando indicado no lado direito, o que encerrará o processo de inserção da ação horizontal.

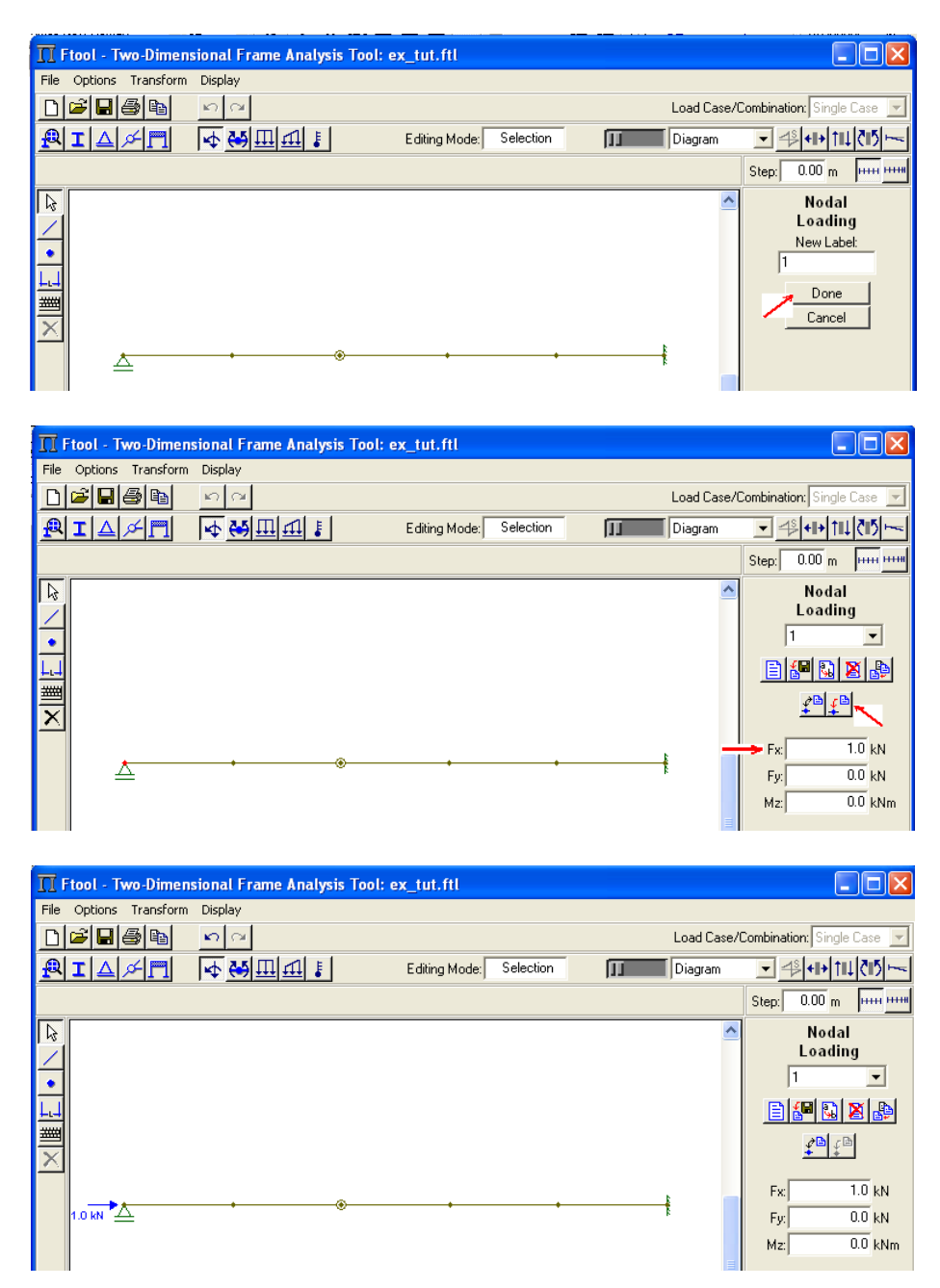

Figura 16 - Entrada de ação concentrada horizontal.

Para a entrada da carga concentrada vertical, siga a seqüência da Figura 17, iniciando com um clique no ícone que abrirá janela para numerar outra ação. Em seguida escreva em "New Label:" o número 2 e clique em "Done". Escreva o valor da ação no quadro "Fy", clique com o cursor no nó onde ela atua e encerre no ícone de inserção localizado no lado direito. O resultado encontra-se mostrado na Figura 18.

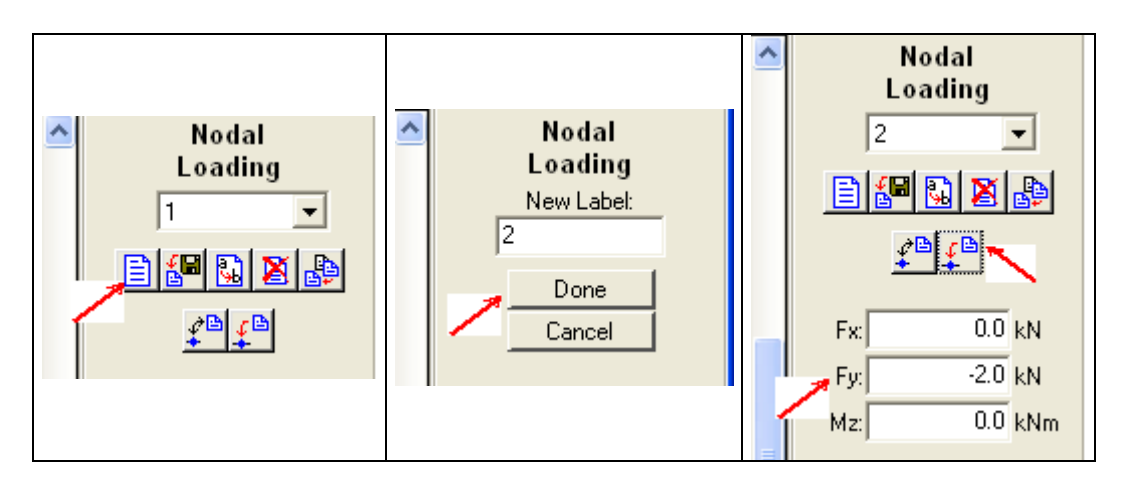

Figura 17 - Entrada de ação concentrada vertical.

| TT F             | tool - Two-Dimen  | sional Fran                                                | ne Analysis To | ol: ex_tut.ftl |           |   |             |           |                      |         |
|------------------|-------------------|------------------------------------------------------------|----------------|----------------|-----------|---|-------------|-----------|----------------------|---------|
| File             | Options Transform | Display                                                    |                |                |           |   |             |           |                      |         |
|                  | 🗳 日 🎒 🛍           | 5                                                          |                |                |           |   | Load Case/( | Combinati | on: Single           | Case 🔽  |
| P                | IAXT              | <u> </u><br>↓<br>↓<br>↓<br>↓<br>↓<br>↓<br>↓<br>↓<br>↓<br>↓ | 1 11 1         | Editing Mode:  | Selection | Π | Diagram     | - 4       | ≶ <b> +  +</b>  †  ↓ | . <15   |
|                  |                   |                                                            |                |                |           |   |             | Step:     | 0.00 m               |         |
| R                |                   |                                                            |                |                |           |   | <u>^</u>    |           | Nodal<br>Loadin      | a       |
| $\left  \right $ |                   |                                                            |                |                |           |   |             | Γ         | 2                    | -       |
| L.J              |                   |                                                            |                |                |           |   |             |           | <b>6   1</b>         | 8 🕸     |
|                  |                   | ¥.                                                         |                |                |           |   |             |           | ₽₽₽₽                 |         |
| <u> </u>         |                   | 8                                                          |                |                |           |   |             | Fx        | 1                    | 0.0 kN  |
|                  | 1.0 KN 🛆          | •                                                          | •              | •              | •         |   | 1           | Fy:       | 4                    | 2.0 kN  |
|                  |                   |                                                            |                |                |           |   | _           | Mz:       | 1                    | 0.0 kNm |

Figura 18 – Ações horizontal e vertical.

Para adicionar o momento aplicado à esquerda da articulação, siga os passos indicados na Figura 19, cujo resultado está apresentado na Figura 20.

| Flool - Two-Dimensional Fra         File Options Transform Display         Image: Image: Image | Member<br>End Moments<br>NONE | Member<br>End Moments<br>New Label:<br>3<br>Done<br>Cancel | Member<br>End Moments<br>3<br>2<br>2<br>2<br>2<br>2<br>2<br>2<br>2<br>3<br>2<br>2<br>2<br>2<br>2<br>2<br>2<br>2<br>2 |
|----------------------------------------------------------------------------------------------------|-------------------------------|------------------------------------------------------------|----------------------------------------------------------------------------------------------------|
|                                                                                                    | Ma: kNm<br>Mb: kNm            |                                                            | Mb: -3.0 kNm                                                                                                    |

Figura 19 – Ícones para entrada do momento.

| T Ftool - Two-Dimen    | sional Frame Ana | alysis Tool: e | x_tut.ftl     |           |   |             |                                                    |
|------------------------|------------------|----------------|---------------|-----------|---|-------------|----------------------------------------------------|
| File Options Transform | Display          |                |               |           |   |             |                                                    |
|                        | n<br>N           |                |               |           |   | Load Case/0 | Combination: Single Case 💌                         |
| RIAMM                  | 本 👯 田 町          | 1              | Editing Mode: | Selection | Π | Diagram     | ✓ 4 <sup>3</sup> + II + ↑ II ↓ ₹ II <sup>5</sup> ⊢ |
|                        |                  |                |               |           |   |             | Step: 0.00 m ++++ ++++                             |
|                        | 30 KH            | KNm<br>(®      |               |           |   |             | Member<br>End Moments<br>3                         |

Figura 20 – Ações horizontal, vertical e momento.

Para inserir a ação distribuída, clique nos ícones indicados na Figura 21, numerando como New Label: 4.

| TT Ftool - Two-Dimen   | isional Frame Analys | is Tool: ex_tut.ftl     |   |               |                           |                |
|------------------------|----------------------|-------------------------|---|---------------|---------------------------|----------------|
| File Options Transform | Display              |                         |   |               |                           |                |
|                        | 50 04                |                         |   | Load Case/Com | bination: Single          | Case 🔽         |
| <u>RIAMP</u>           | ৢ৻ৠৣৣয়য়৾৾৾য়৾৾৾    | Editing Mode: Selection | Π | Diagram       | -↓\$ +↓+ ↑↓↓              | . <u>₹15</u> ⊷ |
|                        |                      |                         |   | SI            | tep: 0.00 m               |                |
| ×<br>×<br>×            |                      |                         |   |               | Uniform<br>Loadin<br>NONE |                |
|                        |                      | Uniform<br>Loading      |   |               |                           |                |
|                        |                      | Now Labok               |   |               |                           |                |
|                        |                      | 4<br>Done<br>Cancel     |   |               |                           |                |

Figura 21 – Seqüência para entrada da ação distribuída.

Em seguida clique no trecho onde atua a ação, que será destacado em vermelho conforme mostra a Figura 22, finalizando o conjunto das ações aplicadas que se encontra na Figura 23.

| T Ftool - Two-Dimen    | sional Frame Analysis T | ool: ex_tut.ftl         |            |                                                                                                    |
|------------------------|-------------------------|-------------------------|------------|----------------------------------------------------------------------------------------------------|
| File Options Transform | Display                 |                         |            |                                                                                                    |
|                        | 5 01                    |                         | Load Case/ | Combination: Single Case 💌                                                                                                    |
| RIAMM                  | 4 ₩ <u>II</u> #         | Editing Mode: Selection | Diagram    | ✓ ✓ </td |
|                        |                         |                         |            | Step: 0.00 m ++++ ++++                                                                                                    |
|                        | 3.0 KNm<br>(®           |                         |            | Uniform<br>Loading<br>4 V K<br>Direction<br>C Global<br>Local<br>Qx: 0.00 kN/m<br>Qy: -4.00 kN/m                                                                                                    |

Figura 22 – Trecho onde atua a ação uniformemente distribuída.

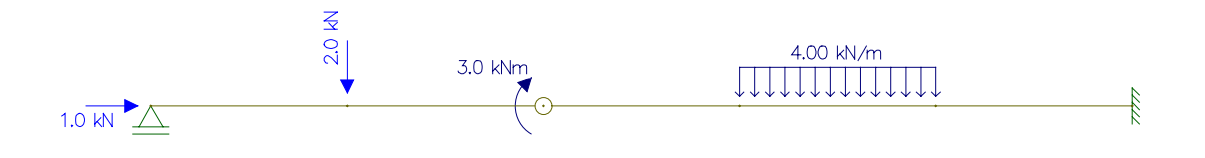

Figura 23 – Resultado final das ações aplicadas.

#### 2.3 Obtenção dos diagramas de esforços solicitantes

A obtenção dos diagramas de esforços solicitantes é bastante simples, bastando clicar nos ícones indicados na Figura 24, providência que mostrará na tela os diagramas dos esforços normais, cortantes e fletores da Figura 25.

| TT Ftool - Two-Dimens  | sional Frame Analysis Tool: | ex_tut.ftl              |          |                                |
|------------------------|-----------------------------|-------------------------|----------|--------------------------------|
| File Options Transform | Display                     |                         |          |                                |
|                        | 50                          |                         | Load Cas | e/Combination: Single Case 👻   |
| RIAMM                  | ৢ৻ৠঢ়য়য়৾৾য়               | Editing Mode: Selection | Diagram  | <u>-   ∛  +I+ †I↓  ₹I5</u>   + |
|                        |                             |                         |          | Step: 0.00 m                   |

Figura 24 - Ícones para obter os esforços internos solicitantes.

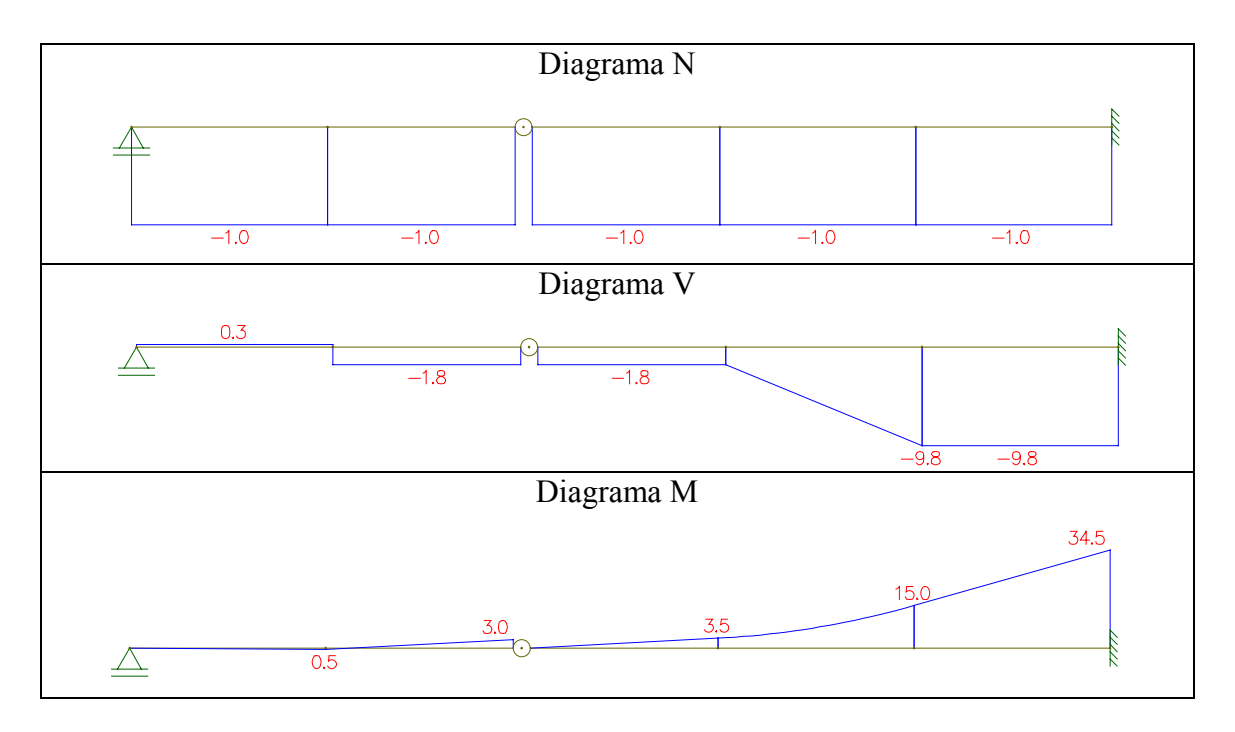

Figura 25 – Diagramas dos esforços internos solicitantes.

# 2.4 Obtenção das reações de apoio

Para obter as reações de apoio, basta acionar os ícones indicados na Figura 26.

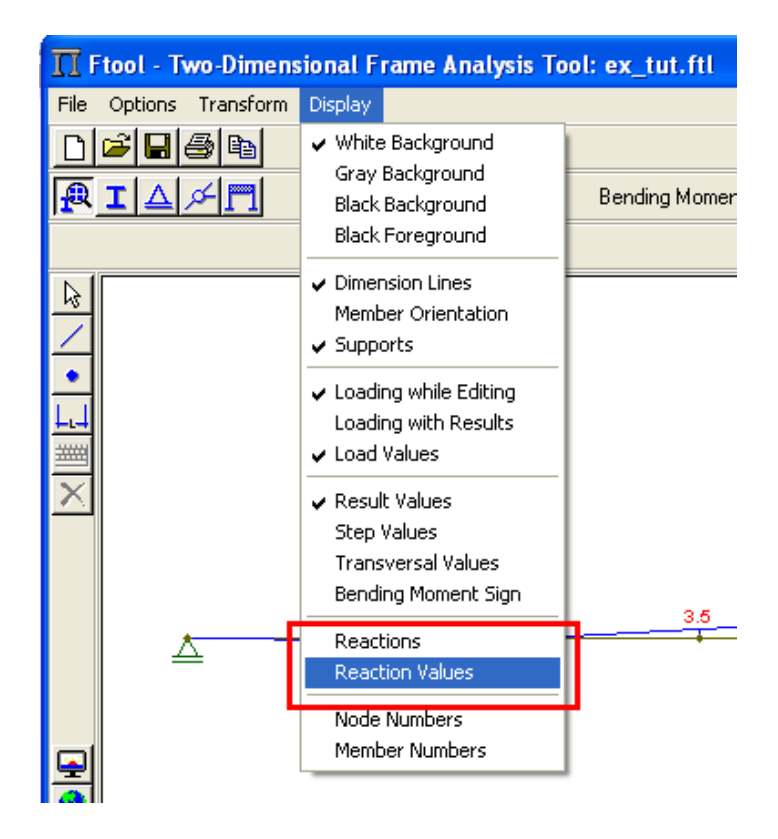

Figura 26 - Comandos para obter as reações de apoio.

As reações de apoio encontram-se na Figura 27, que encerram a análise pretendida.

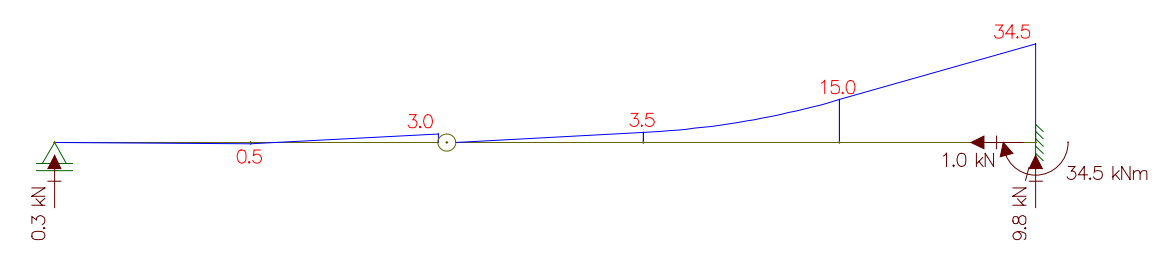

Figura 27 - Reações de apoio e diagrama de momentos fletores.

### **3. OBSERVAÇÕES FINAIS**

Uma análise mais atenta da Figura 7 mostra que, caso se faça um corte, M  $_{(x=2,00)}$  = 0,3 x 2 = 0,6 kN m.

Observa-se, contudo, que o programa imprime resultados arredondados, pois na verdade a reação de apoio é 0,25 kN, valor que pode ser calculado manualmente de modo bastante simples.

Assim, vale destacar que, embora o erro seja pequeno, a interpretação do resultado do aplicativo é de responsabilidade do usuário e que essa conduta não pode ser realizada sem base teórica.

Outro exemplo é a questão da vinculação correta da estrutura. Assim, caso sejam introduzidos dados de uma viga hipostática, o programa emitirá o alerta que se encontra na Figura 28.

| 1.0 KN | ₹<br>?i<br>3.0 kNm |                                                                                                    | 4.00 kN/m                                             |  |  |
|--------|--------------------|----------------------------------------------------------------------------------------------------|-------------------------------------------------------|--|--|
|        |                    | Ftool Message<br>Unstable Frame<br>Please check frame sup<br>hinge configuration, or<br>condition that may caus | ,<br>port conditions,<br>any other<br>:e instability. |  |  |

Figura 28 – Mensagem emitida na análise de uma viga hipostática.

Concluindo, apenas para reforçar o que se tem alertado nas aulas de Isostática quanto ao uso de pacotes de programas de engenharia, segue parte do aviso que consta no manual de instruções do Ftool: "O usuário é responsável por toda ou qualquer conclusão feita com o uso do programa. Não existe nenhum compromisso de bom funcionamento ou qualquer garantia."